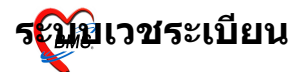

# ระบบลงทะเบียนผู้ป่วยใหม่(เวชระเบียน)

# วิธีการเข้าใช้งาน

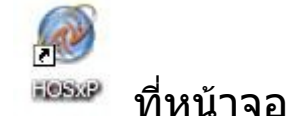

- 1. ดับเบิลคลิกที่ไอคอน 🎫 ที่หน้าจอ Desktop
- 2. ใส่ Login และ Password แล้วกดปุ่ม <u>ตกลง</u> หรือ กด <u>Enter</u> 1 ครั้ง

| ยินติด้อนรับ เข้าสู่ระ | ນນ        | 8          |
|------------------------|-----------|------------|
|                        |           |            |
| Login                  | а         | <b>F</b> 3 |
| Password               |           |            |
|                        | - 4 4     |            |
|                        |           | 🥝 ମମลง     |
| 🕜 ช่วยเหลือ 🛛 Fin      | ger Login | 🗙 ยกเลิก   |

 เลือกแผนกที่ทำงาน และประเภทเวลาทำงาน จากนั้น กดปุ่ม ตกลง หรือ <u>Enter 1</u> ครั้ง

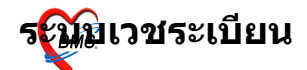

| เสือกแผนกของเครื่อง<br>เครื่องคอมพิวเด | งคอมพิวเตอร์<br>เอร์ยังไม่ได้ระบุแผนก กรุณาเลือกแผนก |
|----------------------------------------|------------------------------------------------------|
| แผนกที่ท้างาน                          | เวชระเบียน.<br>💌                                     |
| ชื่อเครื่อง                            | BMS-IMP0803                                          |
|                                        | ประเภทเวลาทำงาน                                      |
|                                        | ⊙ ในเวลา                                             |
|                                        | 🔿 นอกเวลา                                            |
|                                        | O Part time                                          |
|                                        | <b></b>                                              |
| 🕜 ช่วยเหลือ                            | 🖌 ทุกลง                                              |

 <sup>4.</sup> Tips and Tricks รวบรวมความรู้ วิธีการใช้งานโปรแกรมแบบย่อไว้ สามารถกดปุ่ม <u>ถัดไป</u> เพื่ออ่านความรู้เพิ่มเติมได้ ถ้าไม่ต้องการ อ่าน กดปุ่ม <u>ปิด</u>

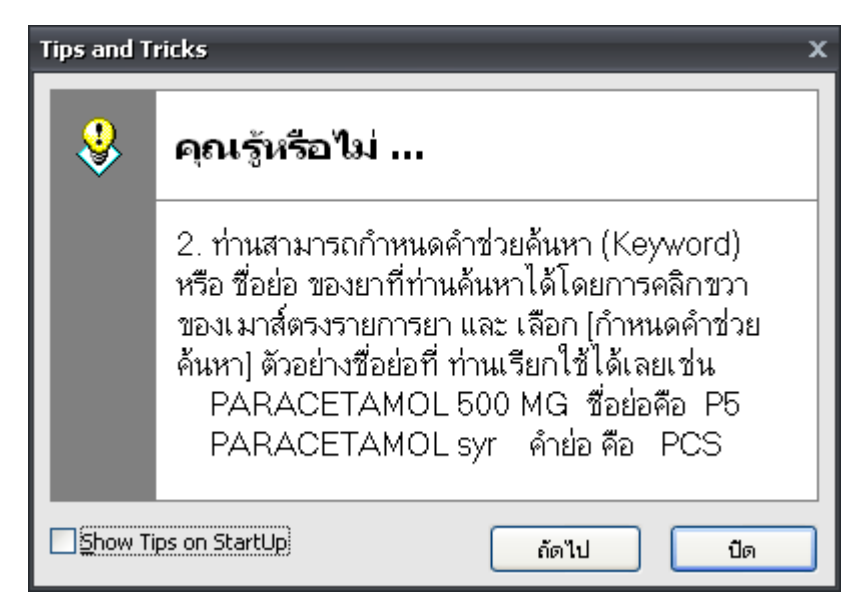

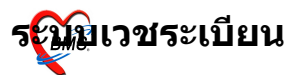

# วิธีการเข้าสู่ระบบลงทะเบียนผู้ป่วยใหม่ (เวชระเบียน)

สามารถเข้าสู่ระบบลงทะเบียนผู้ป่วยใหม่ ได้ 2 วิธี ดังนี้ <u>วิธีที่ 1.</u>เลือกที่ <sub>ICON</sub> ด้านบน หรือ กดปุ่ม <u>Ctrl+F1</u>

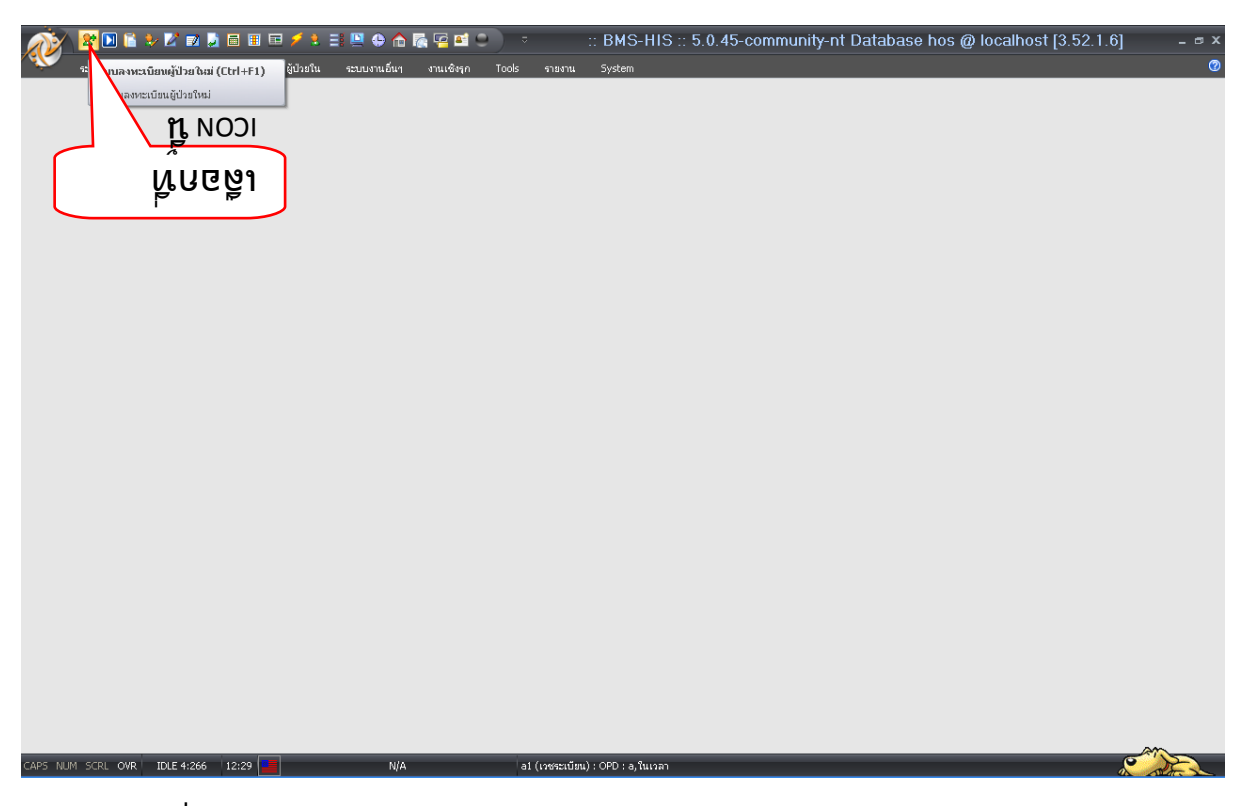

<u>วิธีที่ 2.</u> รูปแบบของเมนูแบบ Menu & Toolbar เลือกตามรูป

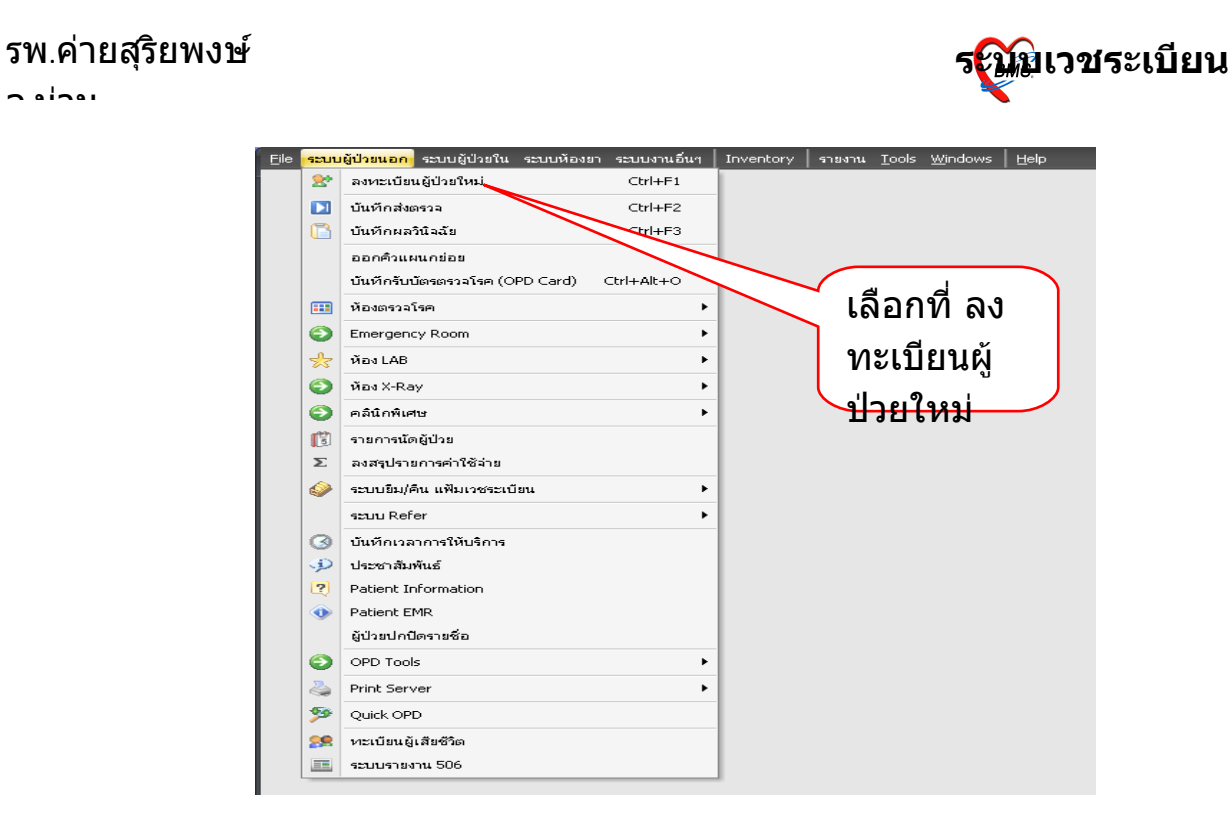

# <u>วิธีที่ 3.</u> รูปแบบของเมนูแบบ <sub>Ribbor</sub> บา เลือกตามรูป

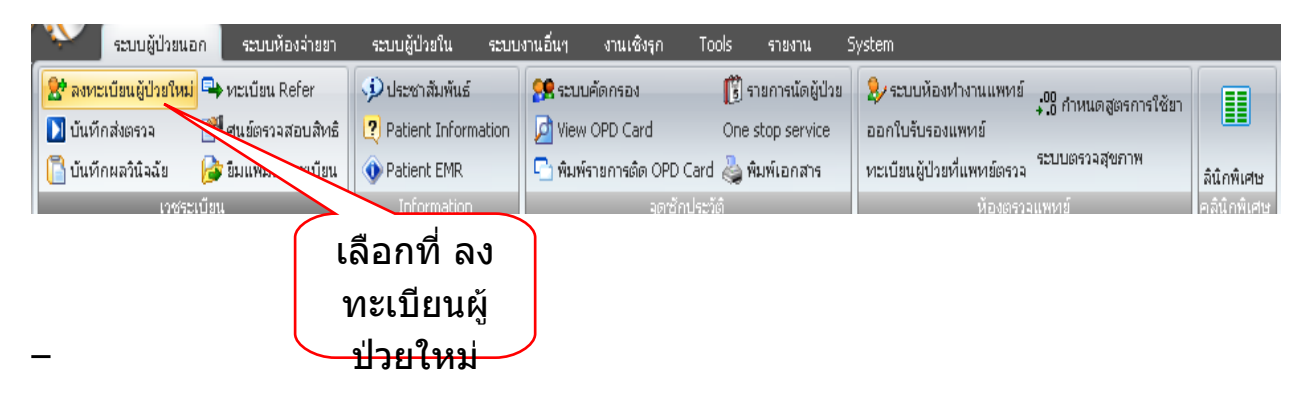

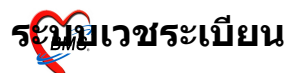

#### ระบบลงทะเบียนผู้ป่วยนอก หน้าจอหลักของระบบลงทะเบียนผู้ป่วยนอก

| <i>ัด</i> ลงทะเบียนผู้ป่วยนอก                                                  | x                                                                                                    |
|--------------------------------------------------------------------------------|----------------------------------------------------------------------------------------------------|
| โรงพยาบาล เจ้าพร                                                               | ะยายมราช ลงทะเบียนผู้ป่วย                                                                                                    |
| Hospital Numb                                                                  | er 000000000 🖶 มันกึก 📝 แก้ไข 😒 คมรายการ 🔎 Clear เปลี่ยน HN 🕕 ปิด                                                                      |
| Data Entry 🖇                                                                   | <mark>ทั่วไป 1</mark> ทั่วไป 2 ทั่วไป 3 Family Note โรดประจำดัว ประวัติญาติ แห้นภาพ สถานภาพ การเปลี่ยนชื่อ/HN ข้อมูลปกปัต<br>General I |
| <ul> <li>ข้อมูลทั่วไป</li> <li>สิทธิการรักษา</li> <li>สิทธิการรักษา</li> </ul> | ชื่อ 🔽 นามสกุล ชื่อกลาง ไม่ทรบชื                                                                                                    |
| 🥥 อาจจอกการพพพ<br>🍰<br>🔊 กันฐานข้อมูล CID                                      | เพศ 🔹 วันเกิด ####### 00:00 🖕                                                                                                    |
| 🍏 ีพิมพ์ใบแทน<br>ข้อมูลแฟ้มเวชระเ                                              | อาซุ 0 ปี 0 เดือน 0 วัน 🖹 วันติคริง สภาพสมรส 💽 🔹                                                                                       |
| ลงทะเบียนอุบัติเท<br>🖅 ช่วยเหลือ                                               | อาชีพ ### Unknown ภาษา 99                                                                                                    |
| Printing T ×                                                                   | เชื้อชาติ ## Unknown สัญชาติ ## Unknown ศาสนา ## Unknown                                                                               |
| 🖅 Batch Print                                                                  | หมู่เลือด แพ้ยา ชื่อเล่น                                                                                                    |
|                                                                                | เลขที่บัตรประชาชน <del># #### ##### ##</del> เลขต่างด้าว <del>## #### ##### #</del>                                                    |
|                                                                                | 🗇 ยาเลิกกรไข้                                                                                                    |
|                                                                                |                                                                                                    |
|                                                                                |                                                                                                    |

### การเพิ่มข้อมูลเวชระเบียนของผู้ป่วยใหม่ การลงข้อมูลของผู้ป่วยใหม่มีทั้งหมด 11 หัวข้อ ดังนี้

 แถบ ทั่วไป 1 เป็นการป้อนข้อมูลที่สำคัญของตัวผู้ป่วย เช่น คำนำหน้าชื่อ ชื่อ สกุล เพศ วันเกิด อาชีพ เชื้อชาติ สัญชาติ เลขที่บัตร ประชาชน

| 🜌 ลงทะเบียนผู้ป่วยนอก<br>โรงพยาบาล เจ้าพร                                                                                                    | ยายมราช                                                                                                    | ลงทะเบี                                                                                                    | ×<br>่ยนผู้ป่วย                            |                                                                  |
|----------------------------------------------------------------------------------------------------|----------------------------------------------------------------------------------------------------|----------------------------------------------------------------------------------------------------|--------------------------------------------|------------------------------------------------------------------|
| 🗄 Hospital Numb                                                                                                    | r 000147860 🗄 มันทึก 📝 แก้ไข                                                                                                    | 😢 ลบรายการ 🔎 Clear เปลี่ยน HN                                                                                                    | ปิ* ปิค                                    |                                                                  |
| <ul> <li>■ Data Entry </li> <li>มี ร้องูลกั่วไป</li> <li>จิกรักรรักษา</li> <li>ดัวเจือกกรพิมพ์</li> <li></li> <li>พันรานร้องูล CID</li> <li>พิมพโบแทน<br/>ร้องลูลแฟ้มเวชระ</li> <li>จงทะเบียนอุบัติเพ</li> <li>ช่วยเหลือ</li> </ul> | <ul> <li>ทั่วไป 1 กัวไป 2 กัวไป 3 Family Note โดยประจากกา<br/>General I</li> <li>ชื่อ นาง • สาว นามสกุล</li> <li>เพศ หญิง • วันเกิด 12/01/2522 00</li> <li>อายุ 30 ปี 0 เดือน 0 วัน ♥วันกิดจริง</li> <li>อาชีพ 718 ช่างเสริมสวย</li> <li>เชื้อชาติ 99 ไทย สัญชาติ 99</li> <li>หมู่เลือด 0 แพ้ยา</li> </ul> | สาว ชื่อกลาง<br>สาว ชื่อกลาง<br>0:00 ⊋ 12 มกราคม 2522<br>1 สภาพสมรส ซู่<br>ภาษา 01 TH<br>ไทย ศาสนา 01 พุทา<br>ชื่อเล่น                                                                                                    | หงจะผ<br>อัตโ<br>ป้อน∘<br>เละฯ             | ถูกออกให้<br>นมัติเมื่อ<br>ข้อมูลชื่อ<br><u>นามสกุล</u><br>.สร็จ |
|                                                                                                    | เลขที่บัตรประชาชน 1-7399-00065-46-0 🗸                                                                                                    | Tome of the second second seco | โปรแก<br>ตรวจส<br>ต้องขอ<br><del>ประ</del> | รมสามารถ<br>อบความถูก<br>เงเลขที่บัตร<br>ชาชนได้                 |

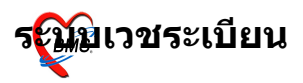

แถบ ทั่วไป 2 เป็นการป้อนข้อมูลที่อยู่ของผู้ป่วย เช่น บ้านเลขที่
 หมู่ ตำบล อำเภอ จังหวัด

|                   | ळ ี่ ลงทะเนียนผู้ป่วยนอก                                |                                                                         |                     |                                     | x                                            |
|-------------------|---------------------------------------------------------|-------------------------------------------------------------------------|---------------------|-------------------------------------|----------------------------------------------|
|                   | โรงพยาบาล เจ้าพระ                                       | ะยายมราช                                                                |                     |                                     | ลงทะเบียนผู้ป่วย                             |
|                   | Hospital Numbe                                          | 000147                                                                  | 860 🖪 บันทึก        | 📝 แก้ไข 😣 ลบรายการ                  | Clear เปลี่ยน HN 🕩 ปีค                       |
|                   | Data Entry 🕆                                            | ทั่วไป 1 <mark>ทั่วไป 2</mark> ทั่วไป 3<br>General II (ที่อยู่ปัจจุบัน) | ี Family Note โรดปร | ะะจำตัว ∫ประวัติญาติ ∫ แฟ้ม         | ภาพ สถานภาพ การเปลี่ยนชื่อ/HN ข้อมูลปกปิต    |
| การบันทึก         | 🖤 ข้อมูลทั่วไป<br>💽 สิทธิการรักษา<br>🌌 ตัวเลือกการพิมพ์ | บ้านเลขที่ 101                                                          | หมู่ 1              | ตรอก/ชอย/ถนน                        | เพชรเกษม                                     |
| ข้อมูลที่อยู่ จะ  | 🥵<br>🔊 ค้นรานข้อมอ CID                                  | จังหวัด 19                                                              | สระบุรี             | อำเภอ 02                            | แก่งคอย                                      |
| ลงข้อมูลเรียง     | บัอมูลแฟ้มเวชระเ                                        | ตำบล 11                                                                 | สองคอน              | ประเทศ 99                           | ไทย                                          |
| จาก จังหวัด       | ลงทะเบียนลุบัติเท<br>🖅 ช่วยเหลือ                        | รหัสไปรษณีย์                                                            | 10140 ♥ ອຢູ່ໃ       | นเขตรับผิดชอบ<br>นเขต CUPS เบอร์โทร | รศัพท์ 0867709987                            |
| อาเภอ และ<br>ตำบล | Printing T 🛠                                            | สังกัดหลัก                                                              |                     | สังกัดรอง                           |                                              |
|                   | Batch Print                                             | หมายเลขประจำตัว                                                         | ข้าราชการ           | เลขที่กร                            | มบัญชีกลาง                                   |
|                   |                                                         | ข้อมูลนายจ้าง                                                           |                     | () ภัษ<br>กุลระกะ                   | ทนายจ้าง<br>เคล Oบริษัท 🗖 Lock ข้อมูลที่อยู่ |
|                   |                                                         | หน่วยขึ้นทะเบียน                                                        |                     |                                     |                                              |
|                   |                                                         |                                                                         |                     |                                     |                                              |

 3. แถบ ทั่วไป 3 เป็นการป้อนข้อมูลของผู้ที่มาติดต่อลงทะเบียนให้ กับผู้ป่วย และเป็นข้อมูลของบุคคลที่สามารถติดต่อในกรณีที่ผู้ป่วยเกิด ปัญหา

| 🌋 ลงทะเบียนผู้ป่วยนอก                                                          |                                  |                   |                 |                     |                 |                  | ×              |                                                   |     |
|--------------------------------------------------------------------------------|----------------------------------|-------------------|-----------------|---------------------|-----------------|------------------|----------------|---------------------------------------------------|-----|
| โรงพยาบาล เจ้าพร                                                               | ะยายมราช                         |                   |                 |                     |                 | ลงทะเบี          | ยนผู้ป่วย      |                                                   |     |
| Hospital Numb                                                                  | er 0001                          | 47860             | 🔒 บันทึก 📝 เ    | แก้ไข 😣 ลบรายเ      | nıs 🔎 Clear     | เปลี่ยน HN       | 🕩 ปีค          |                                                   |     |
| Data Entry 🖈                                                                   | ทั่วไป 1 ทั่วไป 2<br>General III | ทั่วไป 3 Family 1 | Vote โรคประจำทั | กัว ่ ประวัติญาติ ่ | แฟ้มภาพ สถานภาพ | การเปลี่ยนชื่อ/H | iN ข้อมูลปกปิต | n l                                               |     |
| <ul> <li>ข้อมูลทั่วไป</li> <li>สิทธิการรักษา</li> <li>สิทธิการรักษา</li> </ul> | ชื่อผู้ติดต่อ                    | บุญมี สาว         |                 | HN มาร              | ดา              |                  |                |                                                   |     |
| 🥥 สวเรลอกการพมพ<br>🎎<br>🔊 ค้นฐานข้อมูล CID                                     | ที่อยู่ผู้ติดต่อ                 | 101 หมู่ 1 ต.ส    | ของคอน อ.แก่    | ่งคอย จ.สระบุ่      | ž               |                  | 4.             | ชื่อผู้ติดต่อ ถ้าผู้ป่ว                           | ย   |
| 🍰 พิมพ์ใบแทน<br>ข้อมูลแฟ้มเวชระเ                                               | ความสัมพัน                       | ธ์กับผู้ป่วย แจ้ง | เอง             | 🝷 เบอร์โท           | 5               |                  |                | แจ้งเอง พิมพ์ <u>จอ</u>                           |     |
| จงทะเบียนอุบัติเท<br>🖅 ช่วยเหลือ                                               | ชื่อบิดา                         | มา                | นามสกุล สา      | n (                 | TD ######       | #######          | ที่อยู่        | แลว <sub>Enter</sub> ทอยูผู<br>ติดต่อ ภ้าอยู่บ้าน |     |
| Printing T *                                                                   | ชื่อมารดา                        | มี                | นามสกุล สา      | n (                 | TD ######       | #######          | ที่อยู่        | เดียวกับผู้ป่วยให้                                |     |
| 🖅 Batch Print                                                                  | ชื่อคู่สมรส                      |                   | นามสกุล         | 0                   | ID ######       | #######          | ที่อยู่        | พิมพ์ <u>บดก</u> แล้ว <sub>En</sub>               | ter |
|                                                                                | E-Mail                           |                   | ที่             | ทำงาน               |                 |                  |                |                                                   |     |
|                                                                                | Entry By a1                      |                   | Entry D         | Date 12/01/28       | 552 12 มกร      | าคม 2009         |                |                                                   |     |
|                                                                                |                                  |                   |                 |                     |                 |                  |                |                                                   |     |
|                                                                                |                                  |                   |                 |                     |                 |                  |                |                                                   |     |

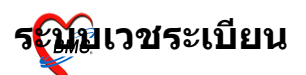

<u>หมายเหต</u> ในการเพิ่มผู้ป่วยใหม่ 1ราย ข้อมูลที่จำเป็นต้องกรอก ของผู้ป่วย มีในส่วนของทั่วไป 1ทั่วไป 2 ทั่วไป 3 สิทธิการรักษา และ ตัวเลือกการพิมพ์ โดยไม่จำเป็นต้องกรอกข้อมูลให้ครบทั้ง 11 ส่วน ก็ได้ เสร็จแล้วให้ทำการกดปุ่ม <u>บันทึก</u> ที่อยู่ด้านบนได้เลย เพื่อ เป็นการลดระยะเวลาการทำงาน

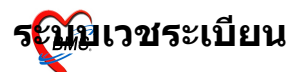

~ •/~•·

4. แถบ <u>Family</u> เป็นการป้อนข้อมูลสถานะในครอบครัวของผู้ป่วย

| 虁 ลงทะเบียนผู้ป่วยนอก                                                      |                                                  | x                                                                                 |
|----------------------------------------------------------------------------|--------------------------------------------------|-----------------------------------------------------------------------------------|
| โรงพยาบาล เจ้าพร                                                           | ะยายมราช                                         | ลงทะเบียนผู้ป่วย                                                                  |
| Hospital Numb                                                              | er 0001478                                       | 3 6 0 🔚 บันทึก 📝 แก้ไข 😢 ลบรายการ 🔎 Clear เปลี่ยน HN 🕕 ปิต                        |
| Data Entry 🖈                                                               | ทั่วไป 1 ทั่วไป 2 ทั่วไป 3<br>Family Information | Family Note โรคประจำตัว ประวัติญาติ แฟ้มภาพ สถานภาพ การเปลี่ยนชื่อ/HN ข้อมูลปกปิด |
| 🥨 ข้อมูลทั่วไป<br>🥌 สิทธิการรักษา<br>🎉 ตัวเลือกการพิมพ์                    | สถานะในครอบครัว                                  | 2-ผู้อาศัย - สถานะบุคคลอยู่ตามทะเบียนบ้านในเขตจริง -                              |
| <ul> <li>35</li> <li>37 ค้นฐานข้อมูล CID</li> <li>38 พิมพ์ใบแทน</li> </ul> | การศึกษา                                         | 4-มัธยมปลาย 🔻 ประเภทบุคคล ครอบครัว 🔹                                              |
| ข้อมูลแฟมเวชระ<br>ลงทะเบียนอุบัติเท<br>27 ช่วยเหลือ                        | ตำแหน่งในชุมชน                                   | <mark>06-N/A</mark> ▼ น้ำหนักแรกเกิด                                              |
| Printing T 🛠                                                               | แพทย์ประจำตัว                                    | แสดงข้อมูล                                                                        |
| Batch Print                                                                | Clinic                                           | กายภาพบำบัด<br>คลินิกพิเศษ <sup>์</sup> ที่ผู้                                    |
|                                                                            |                                                  | ับ มี เหลง<br>ทะเบียนไว้                                                          |
|                                                                            |                                                  |                                                                                   |

5. แถบ <u>Note</u> เป็นการพิมพ์ข้อความเกี่ยวกับผู้ป่วย เพื่อแจ้งไปยังจุด ต่างที่ผู้ป่วยจะไปรับบริการ

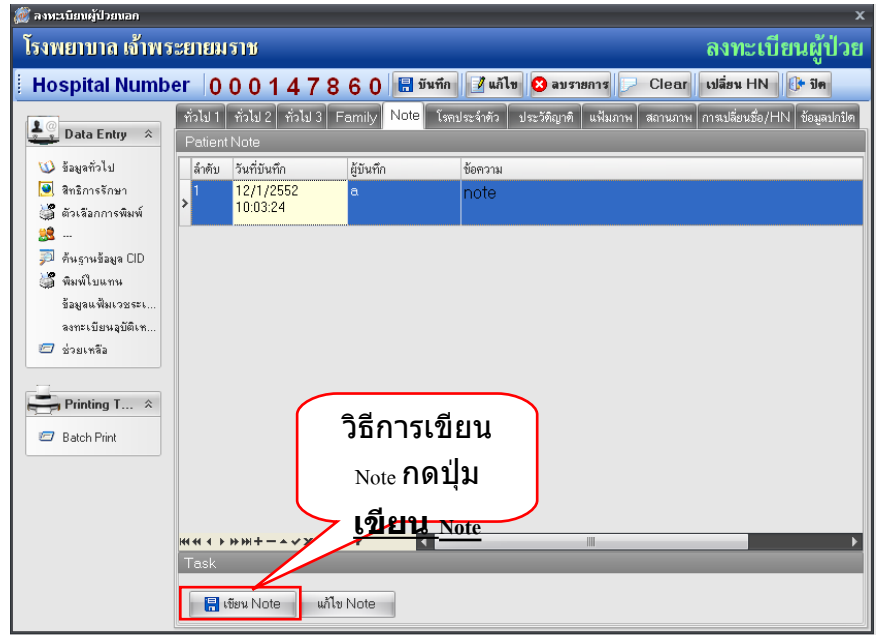

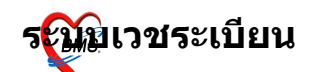

# เมื่อกดที่ปุ่ม เขียน <sub>Note</sub> จะปรากฎหน้าจอดังรูปด้านล่างนี้

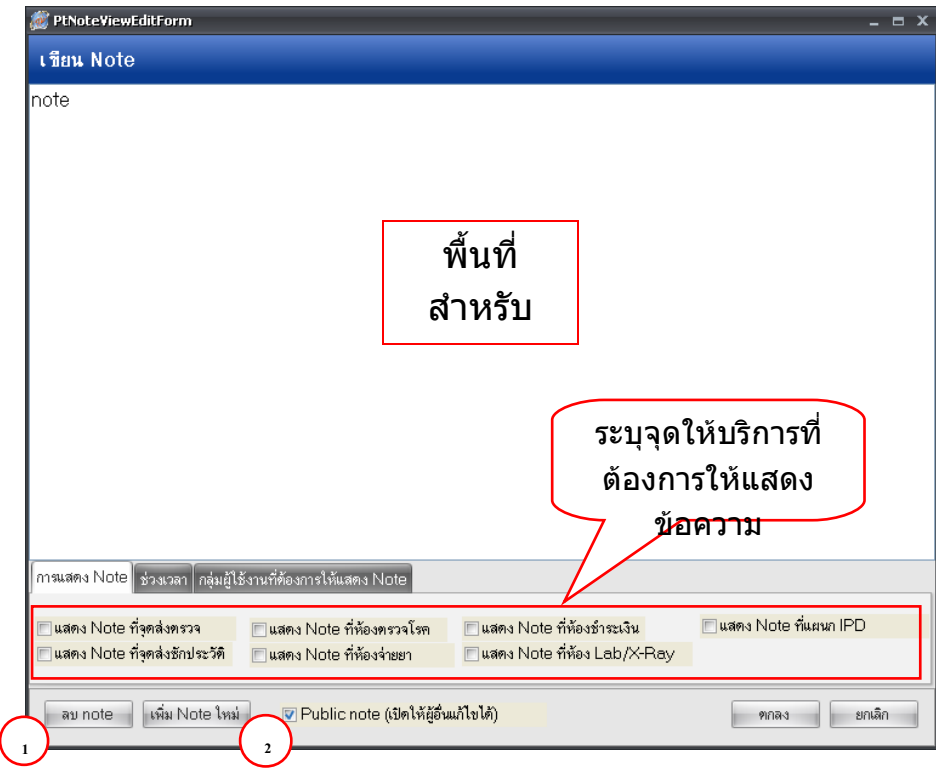

ปุ่มลบ Note กดปุ่มเมื่อต้องการลบ Note นี้
 ปุ่มเพิ่ม Note ใหม่ กดปุ่มเมื่อต้องการเพิ่ม Note ใหม่

 แถบ โรคประจำตัว เป็นการเก็บข้อมูลในส่วนของโรคประจำตัว และเป็นการเพิ่มข้อมูลผู้ป่วยเข้าคลินิกพิเศษด้วย

| 🎊 ลงทะเบียนผู้ป่วยนอก              |                                                                                           | ×                                  |
|------------------------------------|-------------------------------------------------------------------------------------------|------------------------------------|
| โรงพยาบาล เจ้าพร                   | ะยายมราช                                                                                  | ลงทะเบียนผู้ป่วย                   |
| Hospital Numb                      | er 000147860 🖪 มันทึก 📝 แก้ไข 😂 จบรายการ 🔎 Clu                                            | ear เปลี่ยน HN 🕕 ปิด               |
| Data Entry 💲                       | ทั่วไป 1 ทั่วไป 2 ทั่วไป 3 Family Note โดยประจำตัว ประวัติญาติ แฟ้มภาพ สถา<br>โรดประจำตัว | มภาพ การเปลี่ยนชื่อ/HN ช้อมูลปกปิด |
| 🖤 ข้อมูลทั่วไป<br>🧕 สิทธิการรักษา  | ผู้ป่วย หางสาว สาว มีที่เริ่มเป็น 2530 🌩                                                  |                                    |
| 🍏 ีตัวเลือกการพิมพ์<br>📫           | เพิ่มรายการ โรคเบาหวาน 👻 วันที่ลงทะเบียน 12/1/2552                                        | ້ ທ້ວນລາວ.າຍັງໃວຍ                  |
| 🔉<br>🏓 ค้นฐานข้อมูล CID            | ประเภทผู้ป่วย NIDDM 🔽 🧹 ผู้ป่วยใหม่                                                       | <u> </u>                           |
| 🍏 พิมพ์ไบแทน                       | หมายเหตุ                                                                                  | จะถูกบันทึกเข้า                    |
| ขอมูลแพมเวชระ<br>ลงทะเบียนอุบัติเห | เลขที่ในโครงการ                                                                           | คลินิกพิเศษ                        |
| 🖅 ช่วยเหลือ                        | โรค ปีที่เริ่ม C กลายเหตุ Type                                                            | New ~ 5augra                       |
| Printing T 💲                       | <u>โรสเบาทวาน</u> 2530 12/1/2009 1                                                        | Y ยุติเนมต                         |
| Batch Print                        |                                                                                           |                                    |
|                                    | โรคประจำตัว                                                                               |                                    |
|                                    |                                                                                           | เพิ่มรหัส ICD 10 ของ               |
|                                    | ข้อมูลจะถูกบันทึกเข้าสู่ระบบคลินิกพิเศษ โดยอัตโนมัติ                                      | โรคประจำตัวผู้ป่วย                 |
|                                    |                                                                                           | โดยการกด Spacebar                  |
|                                    |                                                                                           | ค้นหา สามารถเพิ่ม                  |
|                                    | Copyright © 2009 Bangkok Medical Software Co.,I                                           | .td. ได้มากกว่า 1                  |

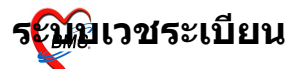

วิธีการป้อนข้อมูลโรคประจำตัว ทำได้โดยการ เลือกโรคประจำ ตัวผู้ป่วยในช่อง เพิ่มรายการ จากนั้นเลือก ประเภทผู้ป่วย (ถ้ามี) และ ระบุว่าเป็นผู้ป่วยใหม่หรือไม่ ระบุปีที่เริ่มเป็น และวันที่ลงทะเบียนเข้า คลินิก (Default เป็นวันที่ปัจจุบัน)

7. แถบ ประวัติญาติ เป็นการเก็บข้อมูลในส่วนของญาติผู้ป่วย ว่า มีประวัติการมีโรคประจำตัวอะไรบ้าง เมื่อทำการป้อนข้อมูลแล้วให้ กด ปุ่ม เพิ่มรายการ

| ้โรงพยาบาล เจ้าพระยายมราช ลงทะเบียนผู้ป่                                       | ງຍ |
|--------------------------------------------------------------------------------|----|
| Hospital Number 000147860 🖩 มันทึก 🛽 แก้ไข 😋 ลมรายการ 🔎 Clear เปลี่ยน HN 🕑 ปิด |    |
| Prospital vulliber         บับบับบับบับบับบับบับบับบับบับบับบับบับ             | Je |

#### แถบ <u>แฟ้มภาพ</u> เป็นการเก็บภาพถ่ายของผู้ป่วย

~ •!~•·

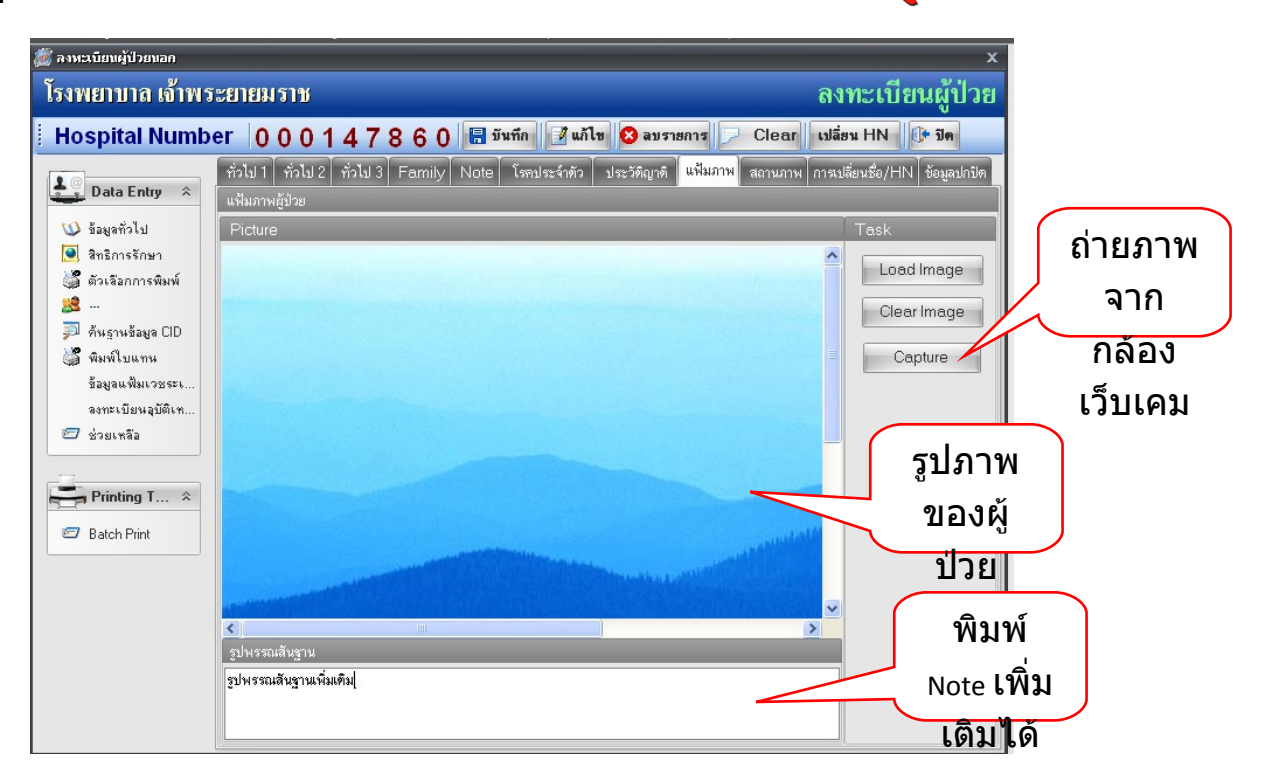

รณ์มิเวชระเบียน

# ๑. แถบ <u>สถานภาพ</u> ใช้แถบนี้เมื่อผู้ป่วยเสียชีวิต

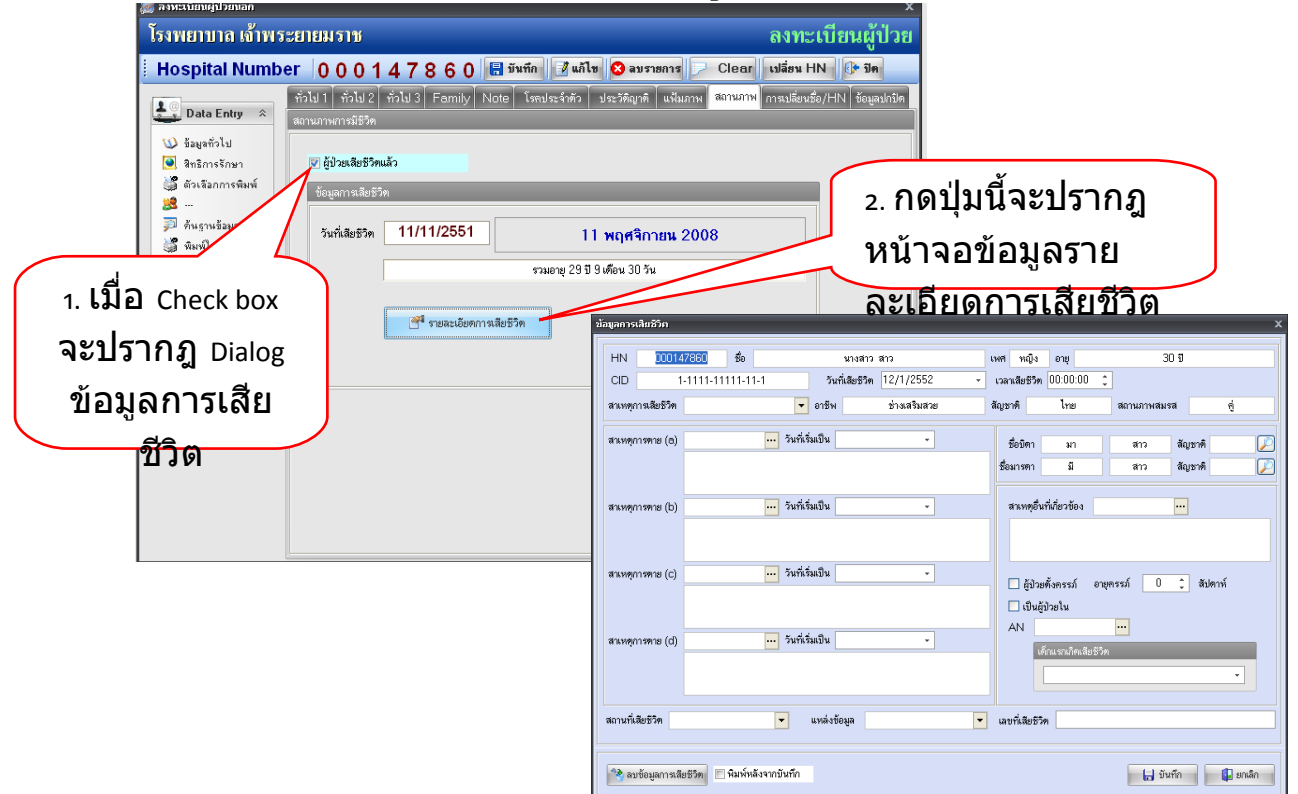

## <sup>10.</sup> แถบ <u>การเปลี่ยนชื่อ/н</u>ุพ จะเก็บข้อมูลการเปลี่ยนชื่อหรือ нุพ เก่า/ ใหม่ ของผู้ป่วย

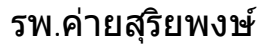

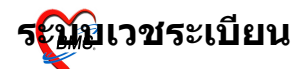

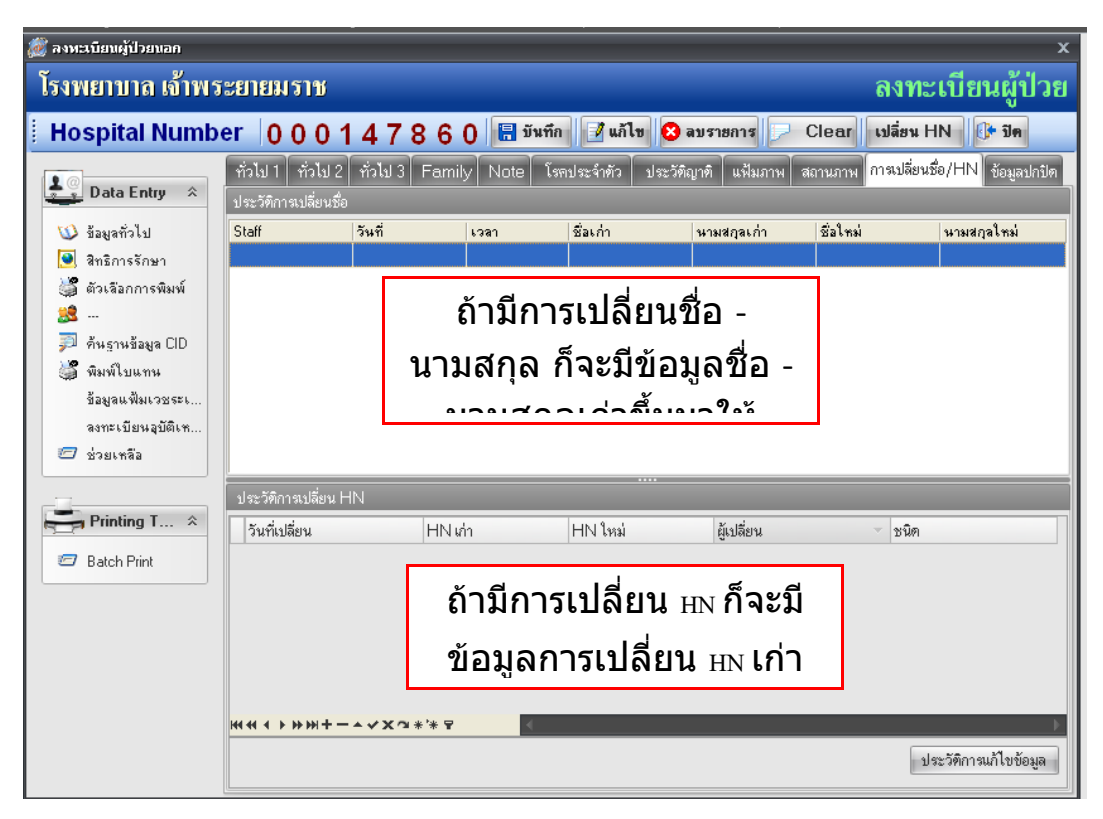

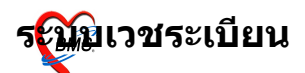

# 11. แถบ ข้อมูลปกปิด จะเก็บชื่อของผู้ป่วยไว้เป็นความลับ โดยจะ ้ ไม่แสดงชื่อผู้ป่วยขึ้นมา

| 👹 ลงทะเบียนผู้ป่วยนอก                                                                                                    |                                                                                                    | x                                     |
|----------------------------------------------------------------------------------------------------|----------------------------------------------------------------------------------------------------|---------------------------------------|
| โรงพยาบาล เจ้าพระยายมราช                                                                                                    |                                                                                                    | ลงทะเบียนผู้ป่วย                      |
| Hospital Number 0001                                                                                                    | 47860 🖩 มันทึก 📝 แล้ไข 😢 ลบรายการ 🔎                                                                | Clear เปลี่ยน HN 🕕 ปิด                |
| Data Entry       \$         Data Entry       \$         Sayañolul       \$         Image: Sayañolul       \$         Image: Sayañolul       \$ | ทั่วไป 3 Family Note โรดประรัทญาที่ แฟ้มภาพ<br>ให้ใส่หมายเหตุว่า<br>ต้องการปกปิดชื่อ<br>เพราะเวชาร | สถานภาพ การเปลี่ยนชื่อ/HN ข้อมูลปกปิด |

**การกำหนดสิทธิการรักษาของผู้ป่วย** เป็นการกำหนุดสิทธิ์การรักษาให้คนไข้ โดยสามารถกำหนดสิทธิ์ ได้หลายสิทธิ์ต่อคนไข้หนึ่งคน

| Image: Provide and the second second se |                   |
|----------------------------------------------------------------------------------------------------|-------------------|
| 1. คลิกที่ 3. คันห                                                                                                    |                   |
| . T b V                                                                                                    | หาชื่อสิทธิการ    |
| 🕖 ร้องสูงทั่วไป เลสาบัล/ 12121                                                                                                    | สี่ต้องออร์โอม    |
| สิทธิการ มีเรื่องกรรณฑ์ สีทธิการ เรื่องกรรณฑ์ สีทธิการ เรื่องกรรณฑ์ เรื่องกรรณฑ์ เรื่องกร                                                                                                    | <b>ทดองกาวเดย</b> |
| รักษา                                                                                                    | ชื่อ              |
| 8 มาสาสสา [14508 - รพ.เลกชพระยอง<br>ชี่พิมพโบแทน กบาลรอง 14608 - รพ.เลกชพระยอง                                                                                                    |                   |
| ร้อยูลแฟ้มเวชระ<br>ลงทะเบียนมูปมีเท                                                                                                    |                   |
| 2 ช่วยเหลือ<br>รทัส รทัส                                                                                                    | 8                 |
| 13  คนตางด้าวไม่ชีนทะเบียน (ชาระเงิน)<br>โล้มาธิอารร้อนว                                                                                                    |                   |
| 🥶 Balch Piny เมือง เองที่มีตร (สงที่มีตร   วันหร 86 ครอบครัวเทรียญเราชการชายแดน                                                                                                    |                   |
| 2.3 สายตรงสาธเบกกรมบญชกสาง(บาราชการ<br>10 ชาระเงิน                                                                                                    | 15)               |
| 71 เด็กลายไม่เกิน 12 ปีบริบูรณ์                                                                                                    |                   |
| ว ใส่รหัสของสิทธิ หากว่า                                                                                                    |                   |
| 2. 664 3 PI64 11 21 0 64 7 11 PI 11 14 1<br>50 ทหารเกณฑ์<br>75 หารสามสีตรั้น 1.3 ที่มีชัตร                                                                                                    |                   |
| ไม่ได้ เคาะ spacebar เพื่อ                                                                                                    | <b>~</b>          |
| ค้นหาจากชื่อสิทธิ์                                                                                                    | 🔍 ຫກອງ            |

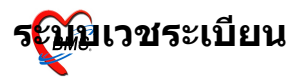

## การตั้งค่าการพิมพ์ บัตรประจำตัวผู้ป่วย (แบบ รบเต<sub>02)</sub> การแก้ไขค่าการพิมพ์สามารถทำได้โดยใช้เมาส์เลือกที่ตัวเลือก การพิมพ์ ทำตามด้านล่างนี้แล้วกดปุ่มบันทึก จะทำการพิมพ์อัตโนมัติ

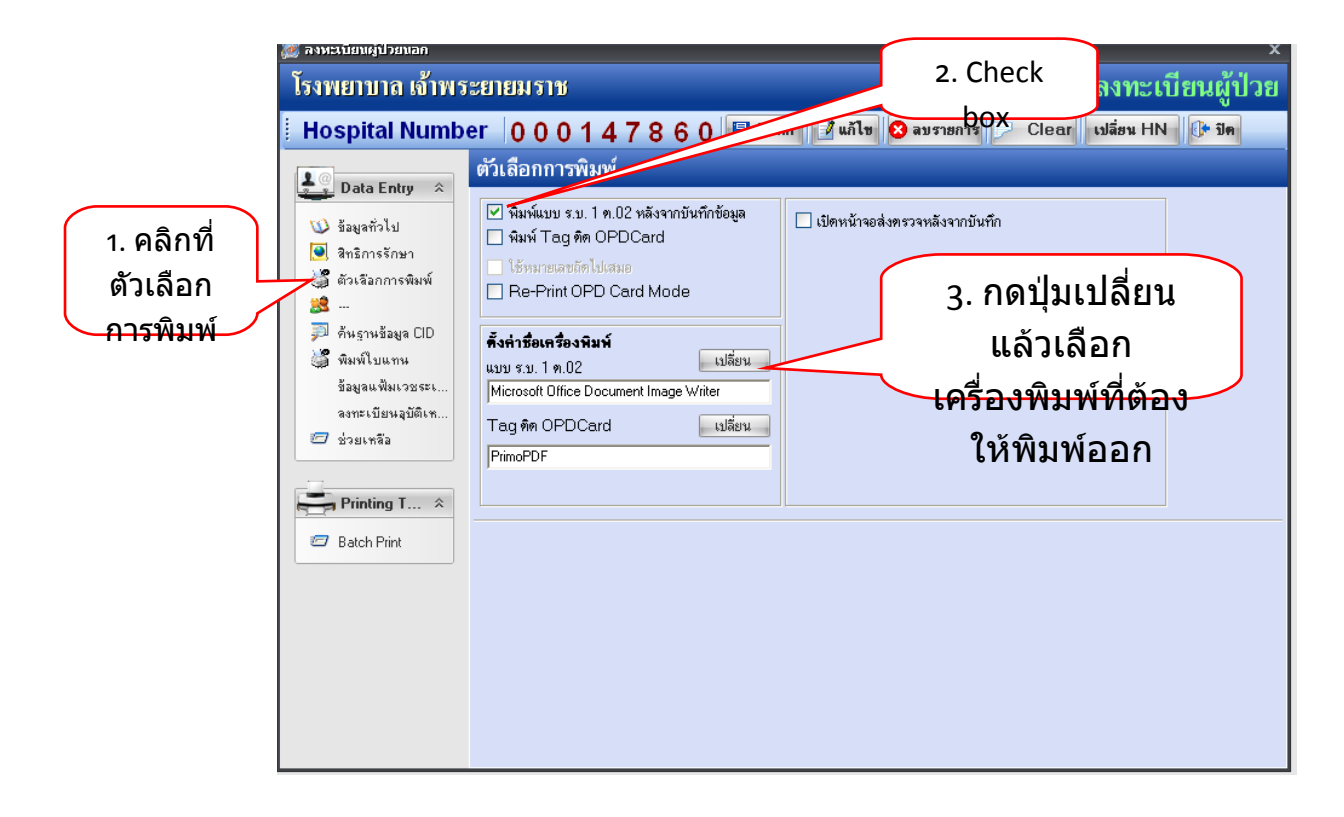

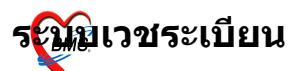

# การแก้ไขข้อมูลเวชระเบียนของผู้ป่วยเก่า

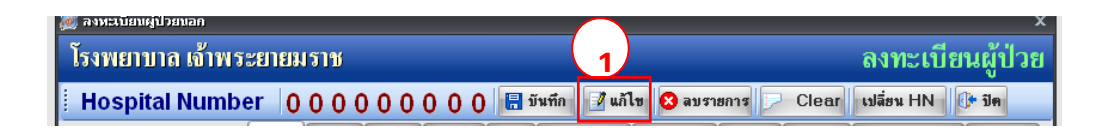

ใช้เมาส์คลิกที่ปุ่มแก้ไข หรือ กดปุ่ม <u>F2</u> เพื่อทำการค้นหาผู้ป่วยที่จะ แก้ไขรายการ โดยโปรแกรมจะแสดงหน้าต่างค้นหาข้อมูลผู้ป่วย

| No. | HN ชื่อ - นามสกุล           | บิดา     | มารดา |
|-----|-----------------------------|----------|-------|
| 1   | 000005086 นาง สา ดวนขันธ์   |          |       |
| 2   | 000006131 นาง สา ทองจันทร์  |          |       |
| 3   | 000004920 นาย สา_บรรณสี     |          |       |
| 4   | 000007223 นาง สา บุตรตะกะ   |          |       |
| 5   | 000005244 นาง สา ไปจันทึก   |          |       |
| 6   | 000005150 นาย สา ใยเมือง    |          |       |
| 7   | 000007136 น.ส. สา เหรียญทอง | <b>J</b> |       |
|     |                             |          |       |

ที่หน้าจอค้นหาข้อมูล สามารถสืบค้นได้ ทั้งตามชื่อ ตามนามสกุล ตามชื่อและนามสกุล ตาม нงหรือ ตามที่อยู่ โดยมีวิธีการใส่ คำสำคัญ เพื่อสืบค้นดังนี้

- ถ้าต้องการสืบค้นตามชื่อ สามารถพิมพ์บางส่วนของชื่อลงในช่อง ค้นหา
- ถ้าต้องการสืบคนตามนามสกุล ให้กดปุ่ม Space Bar 2ครั้ง แล้วพิมพ์
   บางส่วนของนามสกุล
- ถ้าต้องการสืบค้นตามชื่อและนามสกุล ให้พิมพ์บางส่วนของชื่อ
   แล้ว วรรค 1 วรรค จากนั้นพิมพ์บางส่วนของนามสกุล
- ี ถ้าต้องการสืบค้นตามหมายเลข <sub>HN</sub> ให้พิมพ์เลขที่ของ <sub>HN</sub> ลงไป
- ถ้าต้องการค้นหาตามที่อยู่ ให้ใส่ บ้านเลขที่ เว้นวรรค หมู่ที่ เว้น
   วรรค ชื่อของ ตำบล เว้นวรรค ชื่อของ อำเภอ เว้นวรรค และ ชื่อ
   ของ จังหวัด (พิมพ์เฉพาะ บ้านเลขที่ หมู่ที่ และดำบลก็ได้)

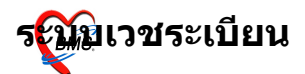

~ •!~•·

โปรแกรมจะแสดงรายละเอียดของการค้นหา ทางด้านล่างของ หน้าจอค้นหา

|                       | Q     | ค้นหา (ชื่อ - HN)<br>🔲 แสดงที่อยู่  | Soundex search                                     | <mark>ด้นหาตา</mark>  | มที่อยู่ 101 หมู่ 1 |        |   |
|-----------------------|-------|-------------------------------------|----------------------------------------------------|-----------------------|---------------------|--------|---|
|                       | No.   | HN                                  | ชื่อ - หามสกุล                                     |                       | บิดา                | มารดา  | ^ |
|                       |       |                                     |                                                    |                       |                     |        |   |
|                       |       |                                     |                                                    |                       |                     |        |   |
| แสดงราย<br>ละเอียดการ |       |                                     |                                                    |                       |                     |        |   |
| <b>ด้นหาตามที่</b>    |       |                                     |                                                    |                       |                     |        | ~ |
| อยู่                  | Searc | <u>า:01-02-19(101)</u><br>100 🛟 คืบ | หมู่.1,, ) = แก่งคอย แก่งคอ<br>∔หาผู้ป่วย ประวัติก | ย สระบุรี<br>การรักษา | ตกลง                | ยกเลิก |   |

ในการค้นหาถ้าต้องการแสดงที่อยู่ของรายชื่อผู้ที่ถูกแสดงในผล การค้นหาสามารถทำได้โดยการใช้เมาส์**คลิกขวา**ตรงแถวของรายชื่อ จากนั้นเลือกคำสั่ง Show Address จาก Popup menu โปรแกรมจะแสดงที่อยู่ของ ผู้ป่วยที่ด้านล่างของหน้าจอค้นหา

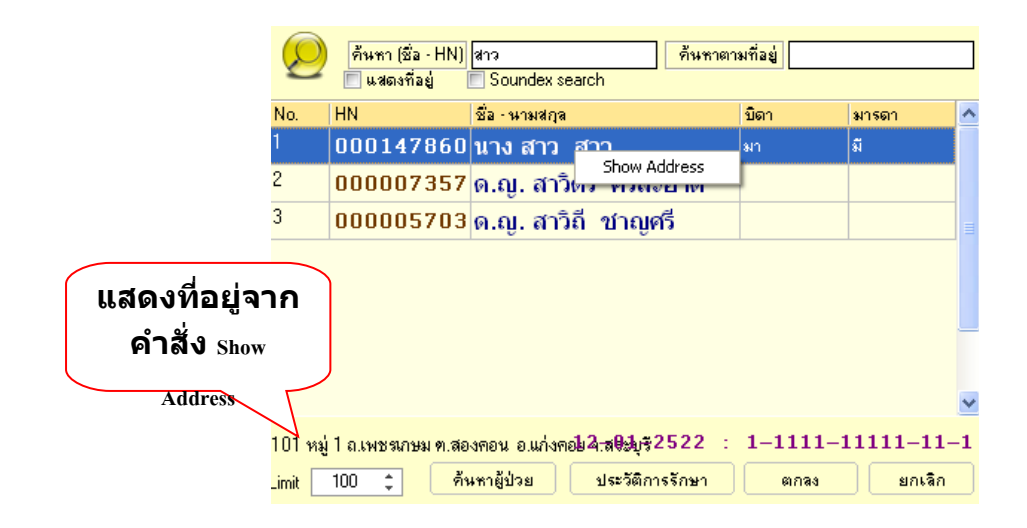

ถ้าต้องการตรวจสอบประวัติการมารับการรักษาอย่างง่าย สามารถ ทำได้โดยนำเมาส์ไปคลิกที่ชื่อคนไข้จากนั้นกดปุ่ม <u>ประวัติการรักษา</u> โปรแกรมจะแสดงประวัติการรักษาของผู้ป่วย

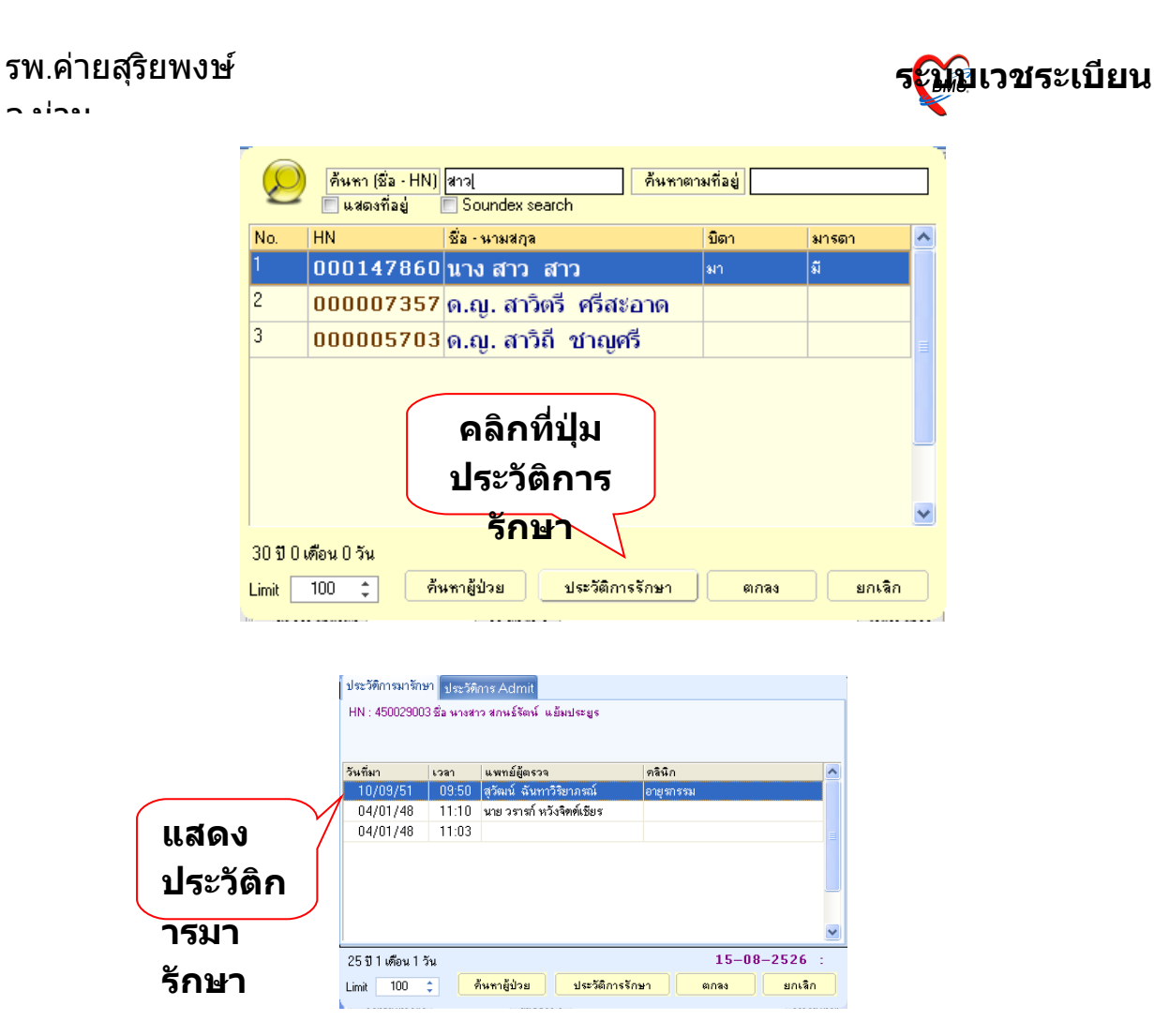

ถ้าต้องการกลับสู่หน้าจอค้นหารายการ ให้กดปุ่ม <u>ค้นหาผู้ป่วย</u> เมื่อพบผู้ป่วยแล้ว ให้กดปุ่ม <u>ตกลง</u> หรือ กดปุ่ม <u>ยกเลิก</u> ถ้าต้องการ ยกเลิกการสืบค้น

หลังจากเลือกผู้ป่วยได้แล้ว โปรแกรมจะแสดงข้อมูลของผู้ป่วยดัง รูปด่านล่าง

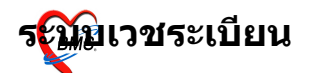

- •/-•·

| 🖉 ลงหะเบียนผู้ป่วยนอก                                                                                              | X                                                                                                    |  |  |  |  |  |
|----------------------------------------------------------------------------------------------------|----------------------------------------------------------------------------------------------------|--|--|--|--|--|
| โรงพยาบาล เจ้าพร                                                                                                   | ะยายมราช ลงทะเบียนผู้ป่วย                                                                                               |  |  |  |  |  |
| Hospital Numb                                                                                                    | er 000147860 🖩 มีมพิก 📝 แก้ไข 😒 ลมรายการ 🔎 Clear เปลี่ยน HN 🕀 ปิด                                                       |  |  |  |  |  |
| Data Entry 🌣                                                                                                    | ทั่งไป 1 ทั่งไป 2 ทั่งไป 3 Family Note โรกประจำดัง ประวัติญาติ แท้มภาพ ลถามภาพ การเปลี่ยนชื่อ/HN ข้อมูลปกษัต<br>General |  |  |  |  |  |
| 🧕 สิทธิการรักษา                                                                                                    | ชื่อ นาง • สาว นามสกุล สาว ชื่อกลาง เมทราบขอ                                                                            |  |  |  |  |  |
| <ul> <li>มงงอยกการพมพ</li> <li></li> <li>ภัณฐานข้อมูล CID</li> <li>พิมพ์โบแทน</li> <li>ข้อมูลแพ้มเวชระเ</li> </ul> | เพศ หญิง 🔹 วันเถิด 12/01/2522 00:00 ≑ 12 มกราคม 2522                                                                    |  |  |  |  |  |
|                                                                                                    | อายุ 0 ปี 0 เดือน 0 วัน ฃวันต์ศริง สภาพสมรส คู่ ▼                                                                       |  |  |  |  |  |
| ลงทะเบียนอุบัติเท<br>🖅 ช่วยเหลือ                                                                                   | อาชีพ 718 ซ้างเสริมสวย ภาษา 01 TH                                                                                       |  |  |  |  |  |
| Printing T 🛠                                                                                                    | เชื้อชาติ 99 ไทย สัญชาติ 99 ไทย ศาสนา 01 พุทธ                                                                           |  |  |  |  |  |
| 🖅 Batch Print                                                                                                    | หมู่เลือด O แพ้ยา ชื่อเล่น                                                                                              |  |  |  |  |  |
|                                                                                                    | เลขที่บัตรประชาชน <u>1-1111-11111-11-1</u> 🗙                                                                            |  |  |  |  |  |
|                                                                                                    | 🖱 ยกเลิกการใช้                                                                                                    |  |  |  |  |  |
|                                                                                                    |                                                                                                    |  |  |  |  |  |

การแก้ไขข้อมูลที่เป็นรหัส เช่น อาชีพ เชื้อชาติ สัญชาติ ถ้ารู้รหัส ก็สามารถแก้ไขโดยใส่รหัสลงไปในช่อง หรือกดปุ่ม <sub>Space Bar</sub> ขณะที่ <sub>Cursor</sub> อยู่ในช่องร<u>ห</u>ัส จะปรากฏหน้าจอค้นหารหัสโดยใช้คำสำคัญ ดังรูป

|                   | 3                                                      |                                                                                   |                                           |
|-------------------|--------------------------------------------------------|-----------------------------------------------------------------------------------|-------------------------------------------|
|                   | 🎑 ลงหะเบียนผู้ป่วยนอก                                  |                                                                                   | ×                                         |
|                   | <b>д нозх</b> р т₩. ð                                  | มพวา หมู่ที่ 07                                                                   | ลงทะเบียนผู้ป่วย                          |
|                   | Hospital Numb                                          | er 🛛 4 5 0 0 2 9 0 0 3 🗟 บันทึก 📝 แก้ไข 😵 ลบรายการ                                | 🗩 Clear เปลี่ยน HN 🔀 ปิด                  |
|                   | Data Entry 🙁                                           | <mark>ทั่วไป 1</mark> ทั่วไป 2 ทั่วไป 3 Family Note โรคประจำตัว ประวัติญาติ แฟ้มม | าาพ สถานภาพ การเปลี่ยนชื่อ/HN ข้อมูลปกปิด |
|                   | 📢 ข้อมูลทั่วไป                                         | General I                                                                         | ۲                                         |
|                   | 🥥 สิทธิการรักษา                                        | ชื่อ นางสาว 🕶 สกนธ์วัดน์ บามสกุล แย้มปร                                           | ระยูร ชื่อกลาง ไม่ทราบชื่อ                |
| ใส่ตัว %เพื่อ     | 🥁 ตัวเลือกการพิมพ์                                     |                                                                                   |                                           |
|                   | Str City                                               | 5 via 5 via 5 via                                                                 |                                           |
| แสดง              | (อ) พิมพ์ใบแทน<br>ต้อนอยฟันเวชระเบียน                  | อาซุ 25 ปี <mark>000 (-)</mark><br>404 กรรมกร                                     |                                           |
| ตัวอย่าง          | จอมูลแห <i>่มเกองะ</i> เองแ<br>ลงทะเบียนอุบัติเหตุหมู่ | 501 nânssu                                                                        |                                           |
|                   | 🖅 ช่วยเหลือ                                            | <b>อาชีพ ###</b> <mark>211 กำนัน 502 เกษตรกรรม</mark>                             | ГН                                        |
| ขอมูลทจะ          | Prinking To                                            | 206 ซ้าราชการการเพือง                                                             |                                           |
| ค้นหา             |                                                        | เขอขาด 99<br>710 คนอับรถที่ได้สัตว์ลากเทียม                                       | <u>known</u>                              |
|                   | 🖅 Batch Print                                          | 709 คนขับรถรับล้าง                                                                |                                           |
| Check Ø53 Special |                                                        |                                                                                   |                                           |
| Search เพื่อ      |                                                        | Special Search ●                                                                  | ตกลง 🔮 ยกเลิก                             |
| ¥                 |                                                        | L                                                                                 |                                           |
| คนหา              |                                                        |                                                                                   | 1 09                                      |
| ข้อความได้        |                                                        |                                                                                   |                                           |
| กว้างขึ้น         |                                                        |                                                                                   |                                           |

ในการกรอกข้อมูลสามารถกดปุ่ม <sub>Enter</sub> เลื่อนเคอเซอร์ ไปยังช่องถัด ไปได้ เมื่อทำการแก้ไขข้อมูลในส่วนที่ผิดพลาดเรียบร้อยแล้วให้ทำการ กดปุ่ม<u>บันทึก</u>

#### รพ.ค่ายสุริยพงษ์

- -----

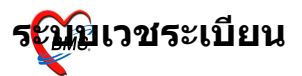